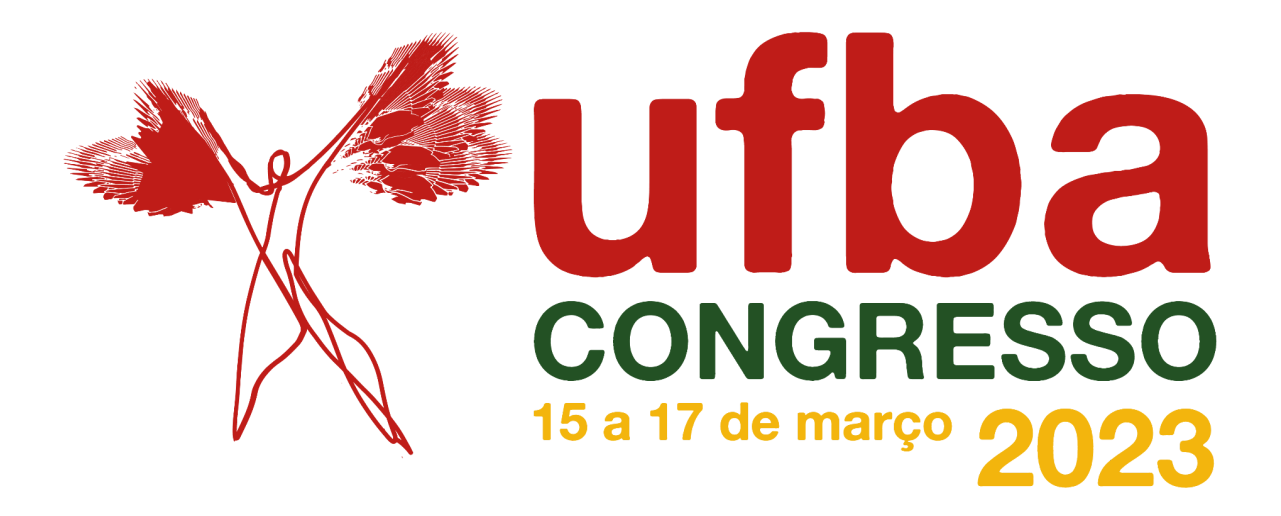

## PASSO A PASSO PARA AVALIAÇÃO DE VÍDEO-PÔSTERES PELOS/AS ORIENTADORES/AS

1º Acesse http://www.inscricaocongresso2023.ufba.br/.

2º Clique em **Acesso ao sistema** e preencha os dados de login (CPF/passaporte) e senha.

ATENÇÃO: se necessário, peça reenvio de senha. Se o e-mail não estiver correto, envie uma mensagem para <u>congresso.posteres@ufba.br</u> solicitando a atualização do endereço de e-mail.

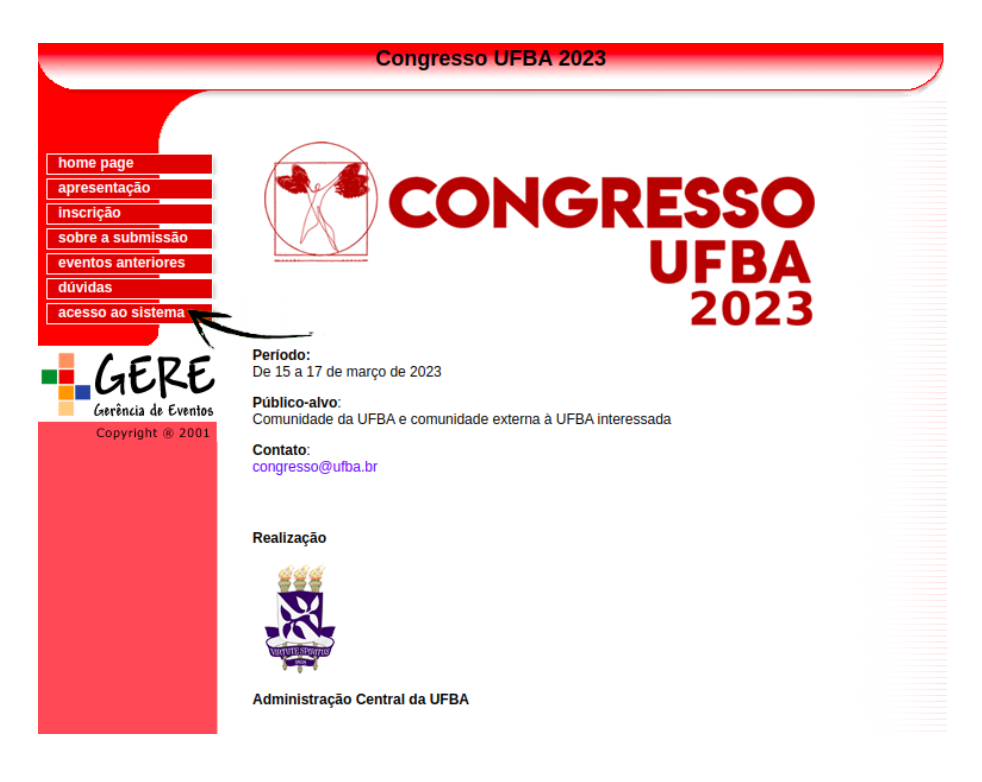

3º No menu, clique em **avaliação de atividade**, em seguida clique no título da atividade para ter acesso ao resumo submetido e ao vídeo-pôster.

| Congresso UFBA 2023                     |                                                                                                    |  |  |
|-----------------------------------------|----------------------------------------------------------------------------------------------------|--|--|
| home page<br>apresentação<br>inscrição  | • Acesso ao Sistema                                                                                                   |  |  |
| sobre a submissão<br>eventos anteriores | Para navegar no sistema selecione uma das funcionalidades abaixo:                                                     |  |  |
| menu do sistema<br>saída do sistema     | Manual do Usuário<br>Avaliação                                                                                        |  |  |
| GERE                                    | Avaliação de atividade Avaliador (Dados cadastrais/Areas de Parecer)<br>Avaliador (Dados cadastrais/Areas de Parecer) |  |  |
| Gerência de Eventos<br>Copyright ® 2001 | -<br>Atualização de inscrição ( Dados pessoais / Atividades extras )<br>Comprovante de inscrição (2a. via)            |  |  |
|                                         | Segurança<br>Acesso ao Sistema                                                                                        |  |  |
|                                         | Submissão                                                                                                    |  |  |
|                                         | Submissão de atividade / Comprovante (2a. via)                                                                        |  |  |
|                                         | voltar                                                                                                    |  |  |
|                                         |                                                                                                    |  |  |
|                                         | Congresso UFBA 2023                                                                                                   |  |  |

4º Após avaliar o resumo e assistir ao vídeo-pôster (veja se o vídeo enviado possui link válido, começando com drive.google.com/), clique em voltar.

| Congresso UFBA 2023                                                                       |                                                                                                    |   |  |
|-------------------------------------------------------------------------------------------|----------------------------------------------------------------------------------------------------|---|--|
| home page<br>apresentação<br>Inscrição                                                    | Avaliação                                                                                                    |   |  |
| sobre a submissão<br>eventos anteriores<br>dúvidas<br>menu do sistema<br>saída do sistema | Área de Conhecimento<br>Artes - Dança<br>Tipo de Atividade<br>Vídeo-Pôster                                                                                                    | U |  |
| GERE<br>Gerência de Eventos<br>Copyright @ 2001                                           | Título<br>Avaliação de atividade<br>Trabalhos                                                                                                    |   |  |
|                                                                                           | Futual<br>Malação de atividade<br>De managementa de atividade de atividade Avaliação de atividade Avaliação de<br>atividade Avaliação de atividade Avaliação de atividade Avaliação de<br>atividade Avaliação de atividade Avaliação de atividade Avaliação de atividade Avaliação de<br>atividade Avaliação de atividade Avaliação de atividade Avaliação de atividade Avaliação de<br>atividade Avaliação de atividade Avaliação de ativid |   |  |
|                                                                                           | 2 - Atividade<br>3 - Congresso<br>Palavras-Chaves<br>1 - Avaliação<br>2 - Atividade<br>3 - Congresso                                                                                                    |   |  |

5º Clique em avaliar e cadastre o parecer, incluindo eventuais ajustes necessários.

|                           | Congresso UFBA 2023                                                                                                    |  |
|---------------------------|----------------------------------------------------------------------------------------------------|--|
|                           |                                                                                                    |  |
| home page<br>apresentação | + Avaliação                                                                                                    |  |
|                           | Avaliação do Atividados                                                                                                    |  |
| SUDIE a SUDINISSAU        | Avallação de Alividades                                                                                                    |  |
| dúvidas                   | Caro Avaliador, nas tabelas abaixo seguem as listas das atividades destinadas para que você avalie. Clique no <b>título</b> da<br>atividade para ter os detalhes sobre a mesma. Para realizar a avaliação clique na opção <b>Avaliar</b> ao lado do status da |  |
| menu do sistema           | atividade.                                                                                                    |  |
| saída do sistema          | Submissões:                                                                                                    |  |
| GERE                      | Código Tipo Área Título Parecer   140456 Video-Pôster Artes - Dança Avaliação de atividade Avaliar                                                                                                    |  |
| Gerência de Eventos       | Ressubmissões:                                                                                                    |  |
| Copyright @ 2001          |                                                                                                    |  |
|                           | Não existe atividade para avaliar.                                                                                                    |  |
|                           | voltar imprimir                                                                                                    |  |

6º A avaliação pode ser realizada até <del>28/11/2022</del> **01/12/2022** (as avaliações ficarão disponíveis tão logo o trabalho seja submetido). Os resumos e vídeos poderão ser "aprovados", "aprovados com ressalvas" (nesse caso o estudante poderá ressubmetê-los até <del>30/11/2022</del> **04/12/2022**) ou "reprovados". No caso das atividades aprovadas com

ressalvas, o orientador deve reavaliar o trabalho ressubmetido (até <del>02/12/2022</del>). Para realizar a reavaliação, siga os mesmos passos.